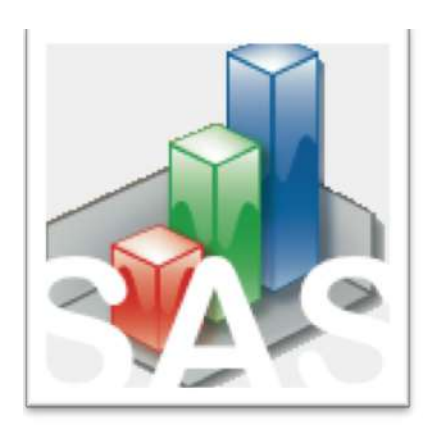

#### QtiSAS | JNSE v.2021-01-05

#### Implementation (transfer) of J-NSE tools to QtiSAS

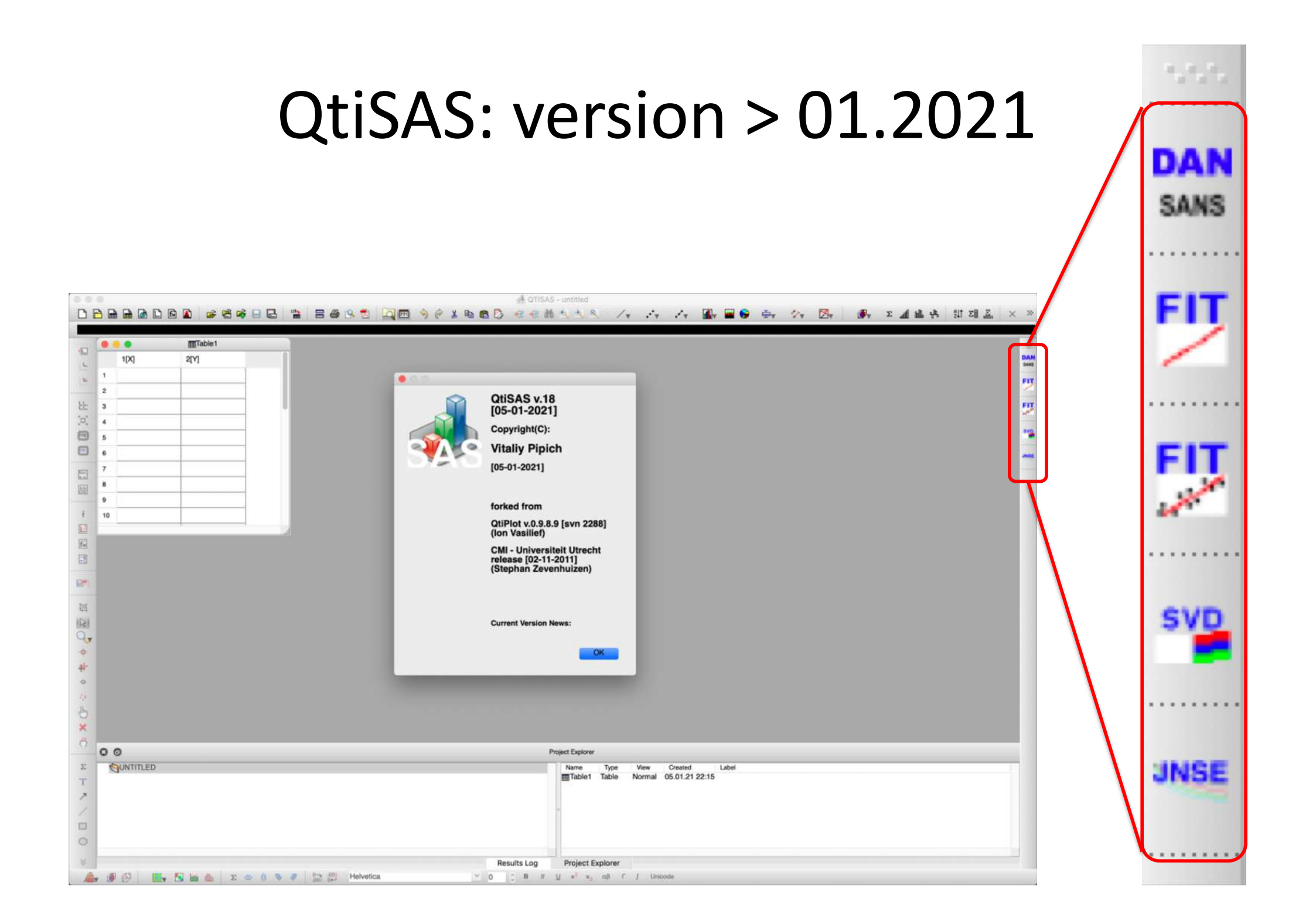

## **Compile Fitting Functions**

| C                              | 10                                          | 0 f(x) 0 20                                                               | 9 f(x,y,)                                                                         | 😭 save                       | delete                                                              | le     |
|--------------------------------|---------------------------------------------|---------------------------------------------------------------------------|-----------------------------------------------------------------------------------|------------------------------|---------------------------------------------------------------------|--------|
| ate                            | egor                                        | ries                                                                      |                                                                                   |                              | Functions                                                           | +      |
| ipi<br>ipi<br>ipi<br>ID<br>IIS | egral<br>opro<br>osor<br>RG/<br>P-fu<br>T-F | Is Test<br>oteins<br>me-Scatterir<br>mes<br>ARITA<br>inctions<br>IT-TESTS | ng-SMA                                                                            |                              | doubleDiffusion<br>jumpDiffusion<br>simpleDiffusion<br>stretchedExp |        |
| S                              | E                                           |                                                                           |                                                                                   |                              | doubleDiffusion                                                     |        |
|                                |                                             |                                                                           |                                                                                   | 0                            |                                                                     |        |
| p                              | end                                         | lent variable                                                             | lqt                                                                               |                              |                                                                     | ۲      |
| le                             | pen                                         | ndent variab                                                              | le(s) t                                                                           |                              |                                                                     |        |
|                                |                                             | Name                                                                      | Initial Value [FromTo]                                                            | Vary?                        | Info                                                                | 1      |
|                                | ^                                           | q                                                                         | 1[0inf]                                                                           |                              | Wavevector                                                          |        |
|                                | ^                                           | AO                                                                        | 1[0inf]                                                                           |                              | Prefactor                                                           |        |
|                                | ٨                                           | A1                                                                        | 1[0inf]                                                                           |                              | Prefactor                                                           |        |
|                                | ^                                           | DO                                                                        | 0[0inf]                                                                           |                              | Diffusion coefficient in units [ [q]**-2/[t] ]                      |        |
|                                |                                             |                                                                           | 1                                                                                 |                              |                                                                     | 1      |
|                                | Co                                          | de +                                                                      | Included +Fortran                                                                 | Info                         | Fit.Control Files Opt                                               | ions 😱 |
|                                | sat                                         | sview qtikws                                                              | /qtisas fortran                                                                   |                              |                                                                     |        |
| 00                             | 6<br>7<br>8                                 | //> lqt =<br>lqt = A0 * c<br>lqt+= A1 * c                                 | :f(1, {P1,});<br>exp(-q~q * (D0 * t + 0.5 * fab<br>exp(-q~q * (D1 * t + 0.5 * fab | s(w0) * w0 *<br>s(w1) * w1 * | t * t));<br>t * t));                                                |        |

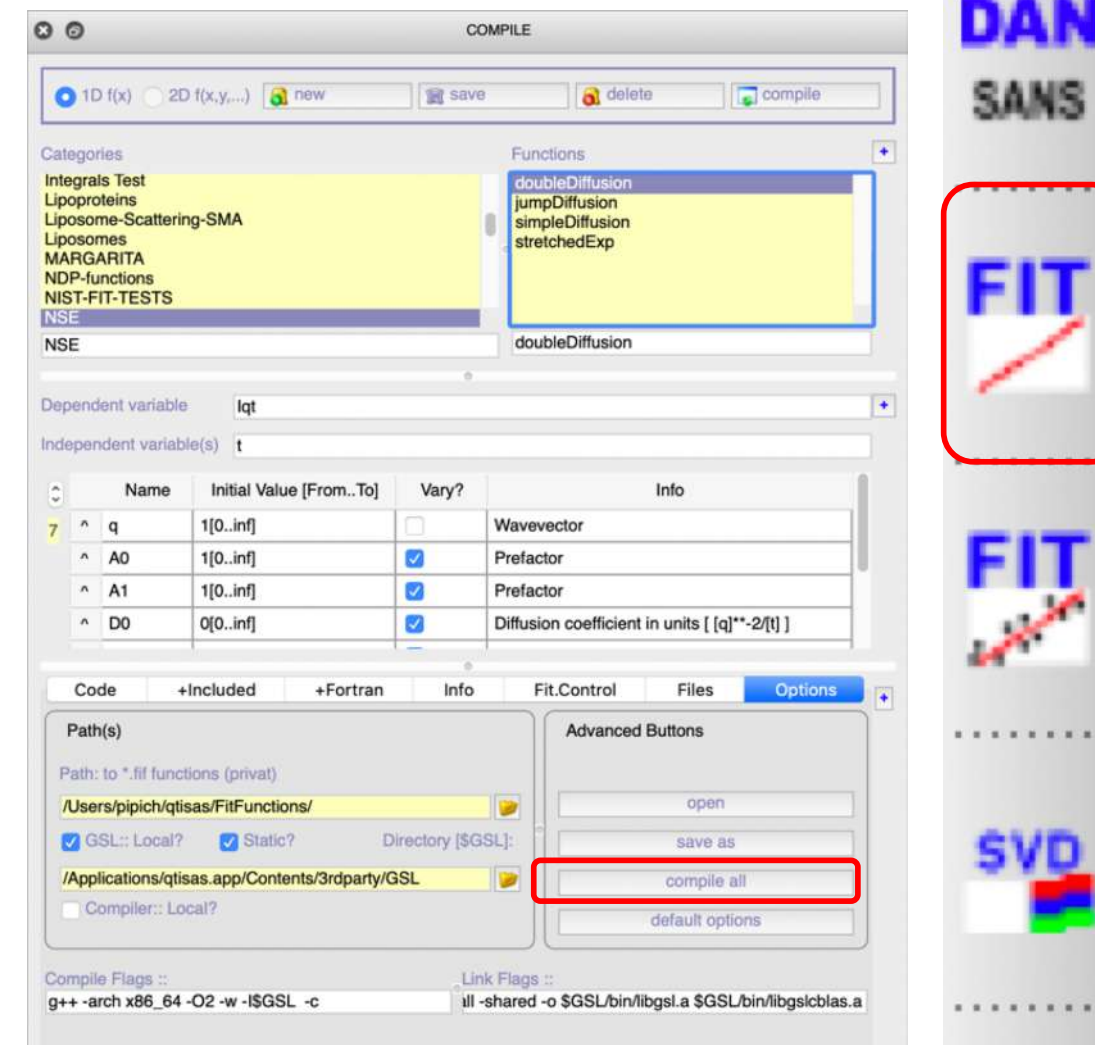

666

JNS

- In "NSE" folder few examples of NSE-related fit functions
- If not inside: download nse.zip file and un-zip it in fitFunctions folder
- Compile all functions: "compile all"

# Fitting Interface

10.00

| 00                                                                                                    | FITTABLE(s)                                      | ing m                 |                            | DAN  |
|----------------------------------------------------------------------------------------------------|--------------------------------------------------|-----------------------|----------------------------|------|
| Categories                                                                                                    | Load Fitting Session Select Function Functions   | Fitting Session       |                            |      |
| Fio<br>Form Factors<br>Form Structure<br>General<br>HF<br>Instrumentation<br>Integrals Test<br>Lipoproteins<br>Liposome-Scattering-SMA<br>Liposomes<br>MARGARITA | jumpDiffusion<br>simpleDiffusion<br>stretchedExp |                       |                            | FIT  |
| NDP-functions NST-PTT-TESTS NSE Origin::Built-In Origin::User-Defined PeakFunctions PeakFunctionsEfit Pederson QENS Rei SASfit Scatt. Laws                       |                                                  |                       |                            | FIT  |
| Info :: Fun                                                                                                    | Info :: Parameters                               | Options               |                            |      |
|                                                                                                    |                                                  |                       |                            | SVD  |
|                                                                                                    |                                                  | •                     | Select "NSE" in Categories |      |
|                                                                                                    |                                                  |                       |                            | JNSE |
| Fit Curve(s)                                                                                                    | v.5.2-23.12.2020                                 | Vitaliy Pipich @ JCNS |                            |      |

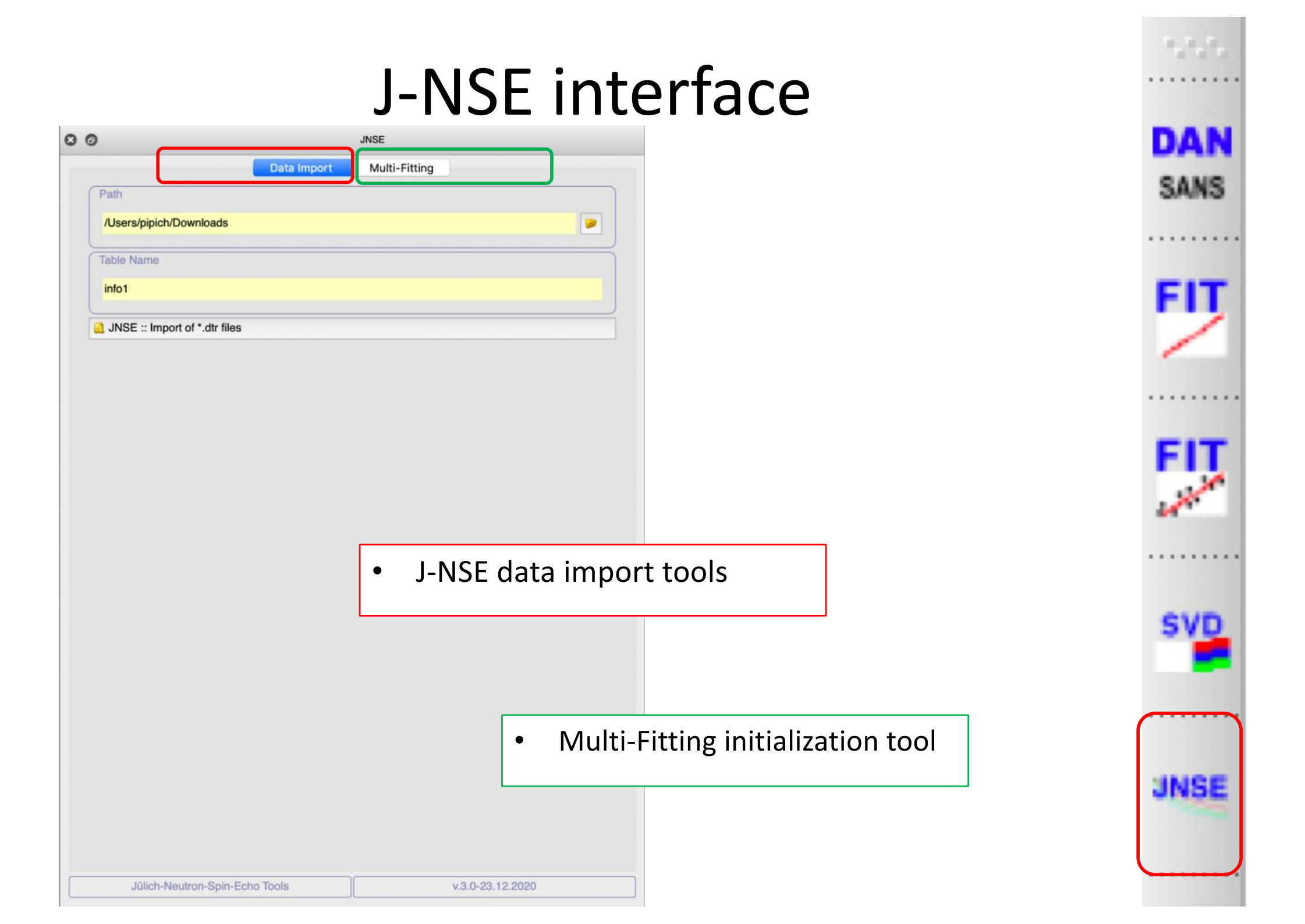

## J-NSE interface: data import tools

| N                             |                   |                      |                                                    |                           |                               |                                  |                                    |                                 |
|-------------------------------|-------------------|----------------------|----------------------------------------------------|---------------------------|-------------------------------|----------------------------------|------------------------------------|---------------------------------|
|                               | Multi-Fit         | ting                 |                                                    |                           |                               |                                  |                                    |                                 |
|                               |                   |                      |                                                    | (                         |                               |                                  |                                    | ٦                               |
| tation/J                      | JNSE/da           | ita                  |                                                    |                           | 1                             |                                  | 2                                  |                                 |
|                               |                   |                      |                                                    |                           | _                             |                                  |                                    | í                               |
|                               |                   |                      |                                                    |                           |                               |                                  |                                    |                                 |
|                               |                   |                      | _                                                  |                           |                               |                                  |                                    | -                               |
|                               |                   |                      |                                                    |                           |                               |                                  |                                    |                                 |
|                               |                   |                      |                                                    |                           |                               |                                  |                                    |                                 |
|                               |                   |                      |                                                    |                           |                               |                                  |                                    |                                 |
|                               |                   |                      |                                                    |                           |                               |                                  |                                    |                                 |
|                               |                   |                      |                                                    |                           |                               |                                  |                                    |                                 |
|                               |                   |                      |                                                    |                           |                               |                                  |                                    |                                 |
|                               |                   |                      |                                                    |                           |                               |                                  |                                    |                                 |
|                               |                   |                      |                                                    |                           |                               |                                  | ple)                               |                                 |
|                               |                   |                      |                                                    |                           |                               |                                  |                                    |                                 |
| NSE                           | E-da              | ta                   |                                                    |                           |                               |                                  |                                    |                                 |
| NSE                           | E-da              | ta                   |                                                    |                           |                               |                                  |                                    |                                 |
| NSE                           | E-da              | ta                   |                                                    |                           |                               |                                  |                                    |                                 |
| NSE<br>le r                   | E-da<br>nam       | ta<br>e (f           | or                                                 | inf                       | ō-t                           | abl                              | le)                                |                                 |
| NSE<br>le r                   | E-da<br>nam       | ta<br>e (f           | or                                                 | inf                       | o-t                           | abl                              | le)                                |                                 |
| NSE<br>le r                   | E-da<br>nam       | ta<br>e (f<br>       | or                                                 | inf                       | ō-t                           | abl                              | le)                                |                                 |
| elect path to let default tab | elect path to NSI | elect path to NSE-da | elect path to NSE-data<br>et default table name (f | t default table name (for | t default table name (for inf | t default table name (for info-t | t default table name (for info-tab | elect path to NSE-data          |
| NS<br>le                      | se<br>r           | SE-da<br>nam         | E-data<br>name (f                                  | name (for                 | name (for inf                 | name (for info-t                 | name (for info-tab                 | E-data<br>name (for info-table) |

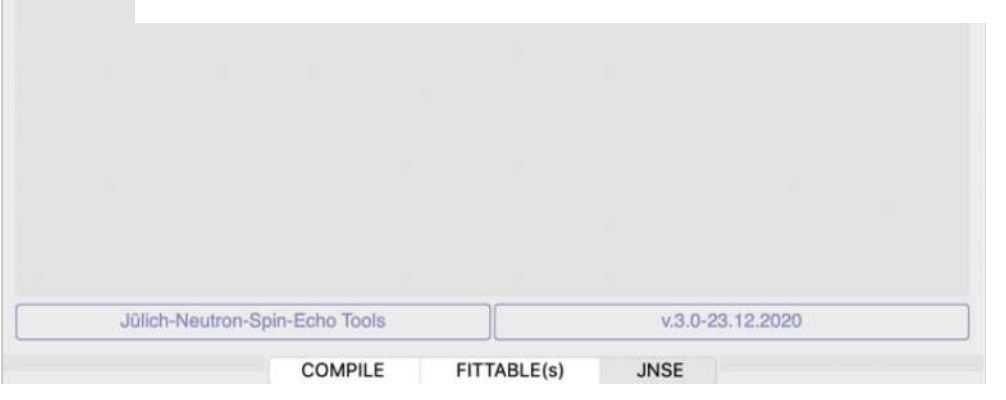

| 5,6,6       |  |
|-------------|--|
| DAN<br>SANS |  |
| FIT         |  |
| FIT         |  |
| SVD         |  |
|             |  |

| Path   / JNSE :: Import of *.dtr files   3     Import of *.dtr files     Cancel OK     4                                            |      |
|----------------------------------------------------------------------------------------------------|------|
| 1: Select path to NSE-data<br>2: Set default table name (for info-table)                                                            |      |
| <ul> <li>3: Push button to import data (*.dtr)</li> <li>4: Modify if needed table name</li> <li>5: Select needed file(s)</li> </ul> | SVD  |
| Downloads<br>qtikws16<br>qtisas18<br>doc<br>doc<br>V Folder<br>Cancel Open                                                          | JNSE |
| Jülich-Neutron-Spin-Echo Tools v.3.0-23.12.2020                                                                                     |      |

#### J-NSE interface:: generated tables

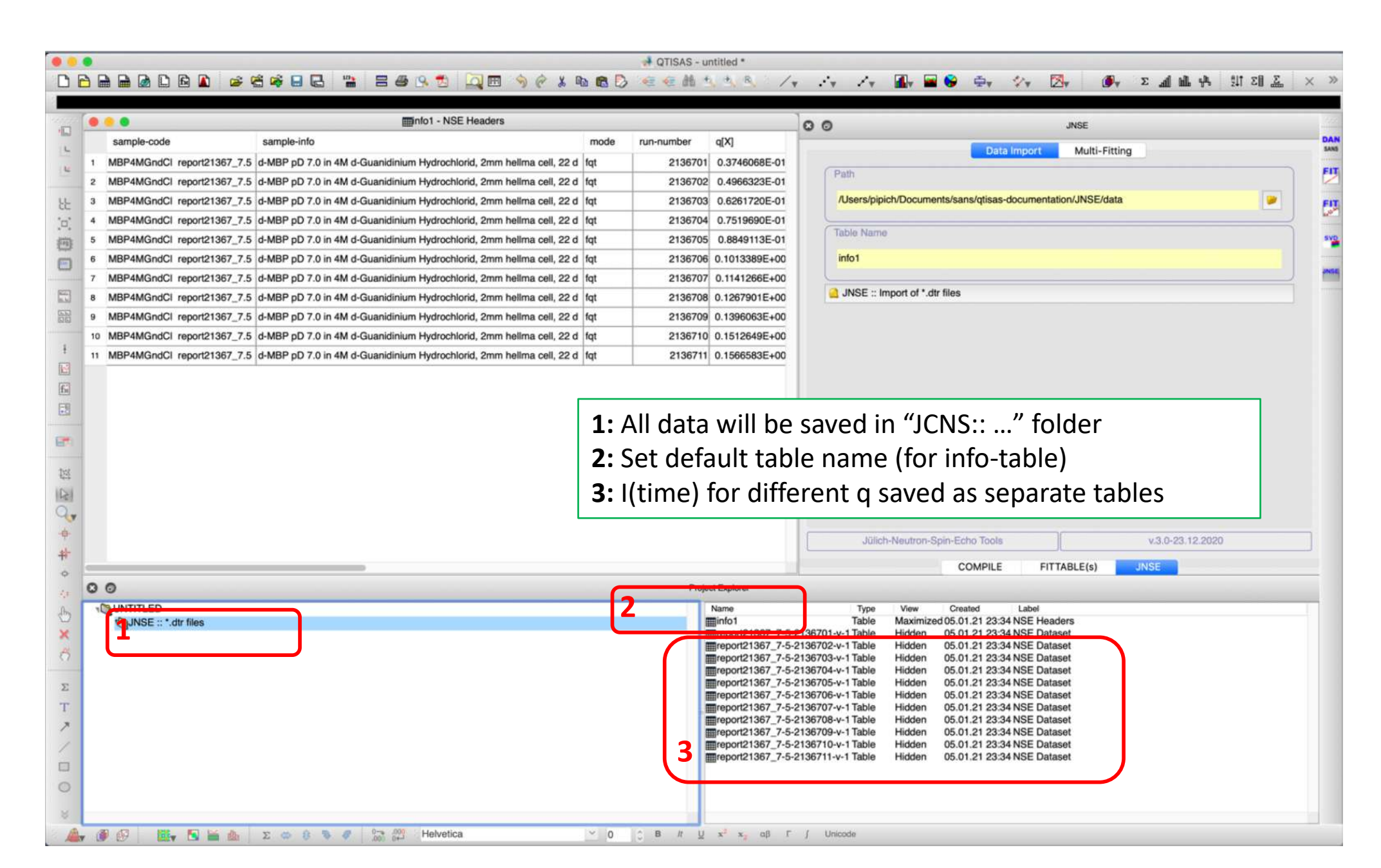

#### info-table

0 0

| MBP4MGndfatparameterq0.374q_var0.489q_unit_SI0.100t_unit_SI0.100temp0.000numor1213ref1213bgr1213withbartfac_bgr.tfac_bgr0.100yolinstbinstbins0.000gbinstbinsyrd_cnt511                                                                                                    | vs t/ns 2136<br>6068E-01<br>9310E-03<br>0000E+11<br>0000E+00<br>67<br>47<br>92<br>0000E+01<br>0000E+01<br>11<br>14<br>10<br>04                                                                                                    | 701                                                                                                    | File:<br>repo                                                                                                    | ort21367                                                                                                    | 7_7.5                                                                                                    | .dtr                                                                                                    |
|----------------------------------------------------------------------------------------------------|----------------------------------------------------------------------------------------------------|----------------------------------------------------------------------------------------------------|----------------------------------------------------------------------------------------------------|----------------------------------------------------------------------------------------------------|----------------------------------------------------------------------------------------------------|----------------------------------------------------------------------------------------------------|
| values<br>Cau/ns<br>0.9724260E-01<br>0.1952923E+00<br>0.4942220E+00<br>0.2984534E+01<br>0.4976874E+01<br>0.6970518E+01<br>0.9957600E+01<br>0.1841491E+02<br>0.1841491E+02<br>0.2487222E+02<br>0.3391548E+02<br>0.6060624E+02<br>0.6060624E+02<br>0.6060624E+02<br>0.8351547E+03<br>#nxt<br>MBP4MGndC1, "d-MB | S(g,1)/S(q)<br>.8832512E+00<br>.9573234E+00<br>.9573234E+00<br>.9573234E+00<br>.9528290E+00<br>0.964007TE+00<br>0.8863831E+00<br>0.8863831E+00<br>0.8363668E+00<br>0.8363668E+00<br>0.7573565E+00<br>0.5847356E+00<br>0.5847356E+00<br>0.4712725E+00<br>P pD 7.0 in 4M<br>vs t/ns 2136 | err(sqt/sq)<br>0.1828554E-01<br>0.1282973E-01<br>0.1305659E-01<br>0.1323055E-01<br>0.137350E-01<br>0.137350E-01<br>0.137350E-01<br>0.137350E-01<br>0.109634E-01<br>0.1099634E-01<br>0.1518850E-01<br>0.9707090E-02<br>0.1049252E-01<br>0.145950E-01<br>0.145950E-01<br>0.1883388E-01<br>d-Guanidinium H<br>702 | <pre>var(sgt/sg)<br/>0.3411799E+00<br/>0.2674864E+00<br/>0.2257162E+00<br/>0.2193089E+00<br/>0.2046209E+00<br/>0.1852137E+00<br/>0.1833600E+00<br/>0.183415E+00<br/>0.1843415E+00<br/>0.2208167E+00<br/>0.2908167E+00<br/>0.4217901E+00<br/>ydrochlorid, 2m</pre> | <pre>var(tau)/ns<br/>0.1319645E-06<br/>0.1302189E-02<br/>0.1366497E-02<br/>0.1310810E-02<br/>0.131154E-02<br/>0.9155134E-06<br/>0.1250521E-02<br/>0.9891278E+00<br/>0.1680554E+01<br/>0.1680554E+01<br/>0.874868E+01<br/>0.7851879E+01<br/>0.1128113E+02<br/>m hellma cell,</pre> | nupdates.<br>96<br>234<br>234<br>234<br>234<br>234<br>234<br>234<br>234<br>336<br>192<br>578<br>610<br>530<br>664 | Qeff/A**-1<br>0.3805328E-01<br>0.36809456E-01<br>0.3731082E-01<br>0.3731082E-01<br>0.3724017E-01<br>0.3724017E-01<br>0.3729524E-01<br>0.3755998E-01<br>0.3755998E-01<br>0.3738920E-01<br>0.376229E-01<br>0.3706251E-01<br>0.3741368E-01 |
| parameter<br>q 0.4%6<br>q_var 0.11<br>q_unit_SI 0.100<br>t_unit_SI 0.100<br>temp 0.000<br>numor1 213<br>ref1 13<br>bgr1 13                                                                                                    | 6323E-01<br>9059E-03<br>0000E+11<br>0000E-08<br>0000E+00<br>67<br>47<br>92<br>SE Headers                                                                                                    |                                                                                                    |                                                                                                    |                                                                                                    |                                                                                                    |                                                                                                    |

|    | sample-code                | sample-info            | mode | run-numbei | q[X]     | dq[xEr]  | q-unit | t-unit | temp | numor | ref   | bgr   | with-bgr | tfac-bgr | volfrac | qbins | tbins | oor-cnt | upd-cnt | table-name                  |
|----|----------------------------|------------------------|------|------------|----------|----------|--------|--------|------|-------|-------|-------|----------|----------|---------|-------|-------|---------|---------|-----------------------------|
| 1  | MBP4MGndCl report21367_7.5 | d-MBP pD 7.0 in 4M d-0 | fqt  | 2136701    | 0.037461 | 0.00049  | 1e+10  | 1e-09  | 0    | 21367 | 21347 | 21392 | 0        | -1       | 1       | 11    | 14    | 3510    | 51104   | report21367_7-5-2136701-v-  |
| 2  | MBP4MGndCl report21367_7.5 | d-MBP pD 7.0 in 4M d-0 | fqt  | 2136702    | 0.049663 | 0.000172 | 1e+10  | 1e-09  | 0    | 21367 | 21347 | 21392 | 0        | -1       | 1       | 11    | 14    | 3510    | 51104   | report21367_7-5-2136702-v-  |
| 3  | MBP4MGndCl report21367_7.5 | d-MBP pD 7.0 in 4M d-0 | fqt  | 2136703    | 0.062617 | 0.000193 | 1e+10  | 1e-09  | 0    | 21367 | 21347 | 21392 | 0        | -1       | 1       | 11    | 14    | 3510    | 51104   | report21367_7-5-2136703-v-  |
| 4  | MBP4MGndCl report21367_7.5 | d-MBP pD 7.0 in 4M d-0 | fqt  | 2136704    | 0.075197 | 0.000767 | 1e+10  | 1e-09  | 0    | 21367 | 21347 | 21392 | 0        | -1       | 1       | 11    | 14    | 3510    | 51104   | report21367_7-5-2136704-v-  |
| 5  | MBP4MGndCl report21367_7.5 | d-MBP pD 7.0 in 4M d-0 | fqt  | 2136705    | 0.088491 | 0.000749 | 1e+10  | 1e-09  | 0    | 21367 | 21347 | 21392 | 0        | -1       | 1       | 11    | 14    | 3510    | 51104   | report21367_7-5-2136705-v-  |
| 6  | MBP4MGndCl report21367_7.5 | d-MBP pD 7.0 in 4M d-0 | fqt  | 2136706    | 0.10134  | 0.000241 | 1e+10  | 1e-09  | 0    | 21367 | 21347 | 21392 | 0        | -1       | 1       | 11    | 14    | 3510    | 51104   | report21367_7-5-2136706-v-  |
| 7  | MBP4MGndCl report21367_7.5 | d-MBP pD 7.0 in 4M d-0 | fqt  | 2136707    | 0.11413  | 0.000841 | 1e+10  | 1e-09  | 0    | 21367 | 21347 | 21392 | 0        | -1       | 1       | 11    | 14    | 3510    | 51104   | report21367_7-5-2136707-v-1 |
| 8  | MBP4MGndCl report21367_7.5 | d-MBP pD 7.0 in 4M d-0 | fqt  | 2136708    | 0.12679  | 0.00106  | 1e+10  | 1e-09  | 0    | 21367 | 21347 | 21392 | 0        | -1       | 1       | 11    | 14    | 3510    | 51104   | report21367_7-5-2136708-v-  |
| 9  | MBP4MGndCl report21367_7.5 | d-MBP pD 7.0 in 4M d-0 | fqt  | 2136709    | 0.13961  | 0.000246 | 1e+10  | 1e-09  | 0    | 21367 | 21347 | 21392 | 0        | -1       | 1       | 11    | 14    | 3510    | 51104   | report21367_7-5-2136709-v-  |
| 10 | MBP4MGndCl report21367_7.5 | d-MBP pD 7.0 in 4M d-0 | fqt  | 2136710    | 0.15126  | 0.000232 | 1e+10  | 1e-09  | 0    | 21367 | 21347 | 21392 | 0        | -1       | 1       | 11    | 14    | 3510    | 51104   | report21367_7-5-2136710-v-1 |
| 11 | MBP4MGndCl report21367_7.5 | d-MBP pD 7.0 in 4M d-0 | fqt  | 2136711    | 0.15666  | 0        | 1e+10  | 1e-09  | 0    | 21367 | 21347 | 21392 | 0        | -1       | 1       | 11    | 14    | 3510    | 51104   | report21367_7-5-2136711-v-1 |

#### I vs time; for different

| •  |              |              | repor            | mreport21367_7-5-2136701-v-1 - NSE Dataset |                 |              |              |  |  |  |  |  |
|----|--------------|--------------|------------------|--------------------------------------------|-----------------|--------------|--------------|--|--|--|--|--|
|    | tau-ns[X]    | Sqt-To-Sq[Y] | d-Sqt-To-Sq[yEr] | var-Sqt-To-Sq[yEr]                         | var-tau-ns[xEr] | nupdates[Y]  | Qeff[Y]      |  |  |  |  |  |
| 1  | 9.724260E-02 | 8.832512E-01 | 1.828554E-02     | 3.411799E-01                               | 1.319645E-07    | 9.600000E+01 | 3.805328E-02 |  |  |  |  |  |
| 2  | 1.952923E-01 | 9.442981E-01 | 1.282973E-02     | 2.674864E-01                               | 1.302189E-03    | 2.340000E+02 | 3.699456E-02 |  |  |  |  |  |
| 3  | 4.942220E-01 | 9.573234E-01 | 1.305659E-02     | 2.789773E-01                               | 1.366497E-03    | 2.360000E+02 | 3.686028E-02 |  |  |  |  |  |
| 4  | 9.922240E-01 | 9.528290E-01 | 1.323055E-02     | 2.257162E-01                               | 1.325221E-03    | 2.340000E+02 | 3.731082E-02 |  |  |  |  |  |
| 5  | 2.984534E+00 | 9.746612E-01 | 1.381281E-02     | 2.193089E-01                               | 1.310810E-03    | 2.340000E+02 | 3.746738E-02 |  |  |  |  |  |
| 6  | 4.976874E+00 | 9.640077E-01 | 1.373500E-02     | 2.046209E-01                               | 1.311154E-03    | 2.380000E+02 | 3.724017E-02 |  |  |  |  |  |
| 7  | 6.970518E+00 | 8.906754E-01 | 2.010855E-02     | 1.852137E-01                               | 9.155134E-07    | 9.400000E+01 | 3.855767E-02 |  |  |  |  |  |
| 8  | 9.957600E+00 | 8.863031E-01 | 1.300164E-02     | 2.000779E-01                               | 1.250521E-03    | 2.340000E+02 | 3.719147E-02 |  |  |  |  |  |
| 9  | 1.404848E+01 | 9.054503E-01 | 1.339112E-02     | 1.833600E-01                               | 9.891278E-01    | 2.340000E+02 | 3.729524E-02 |  |  |  |  |  |
| 10 | 1.841491E+01 | 8.363668E-01 | 1.099634E-02     | 1.843415E-01                               | 1.680554E+00    | 3.360000E+02 | 3.755998E-02 |  |  |  |  |  |
| 11 | 2.487222E+01 | 7.994278E-01 | 1.518850E-02     | 1.921554E-01                               | 1.992017E+00    | 1.920000E+02 | 3.844471E-02 |  |  |  |  |  |
| 12 | 3.391548E+01 | 7.573565E-01 | 9:727090E-03     | 2.170580E-01                               | 4.497509E+00    | 5.780000E+02 | 3.738920E-02 |  |  |  |  |  |
| 13 | 6.060624E+01 | 6.604147E-01 | 1.049252E-02     | 2.508167E-01                               | 8.374868E+00    | 6.100000E+02 | 3.706229E-02 |  |  |  |  |  |
| 14 | 8.351547E+01 | 5.847356E-01 | 1.459630E-02     | 2.903003E-01                               | 7.851879E+00    | 5.300000E+02 | 3.706951E-02 |  |  |  |  |  |
| 15 | 1.251047E+02 | 4.712725E-01 | 1.883388E-02     | 4.217901E-01                               | 1.128113E+01    | 6.640000E+02 | 3.741368E-02 |  |  |  |  |  |

-----

| parameter |                |
|-----------|----------------|
| q         | 0.3746068E-01  |
| g var     | 0.4899310E-03  |
| g unit SI | 0.1000000E+11  |
| t unit SI | 0.100000E-08   |
| temp      | 0.000000E+00   |
| numor1    | 21367          |
| ref1      | 21347          |
| bar1      | 21392          |
| withbor   | 0              |
| tfac bor  | -0,1000000E+01 |
| volfrac   | 0.1000000E+01  |
| abins     | 11             |
| thins     | 14             |
| por cnt   | 3510           |
| und cnt   | 51104          |

| - |               |               |               |               |               |          | Construction of the Construction of the Construction of the |
|---|---------------|---------------|---------------|---------------|---------------|----------|-------------------------------------------------------------|
|   | tau/ns        | 5(q,t)/5(q)   | err(sqt/sq)   | var(sqt/sq)   | var(tau)/ns   | nupdates | Qeff/A**-1                                                  |
|   | 0.9724260E-01 | 0.8832512E+00 | 0.1828554E-01 | 0.3411799E+00 | 0.1319645E-06 | 96       | 0.3805328E-01                                               |
|   | 0.1952923E+00 | 8.9442981E+08 | 0.1282973E-01 | 0.2674864E+00 | 0.1302189E-02 | 234      | 0.3699456E-01                                               |
|   | 0.4942220E+00 | 0.9573234E+00 | 0.1305659E-01 | 0.2789773E+00 | 0.1366497E-02 | 236      | 0.3686028E-01                                               |
|   | 0.9922240E+00 | 0.9528290E+00 | 0.1323055E-01 | 0.2257162E+00 | 0.1325221E-02 | 234      | 0.3731082E-01                                               |
|   | 0.2984534E+01 | 0.9746612E+00 | 0.1381281E-01 | 0.2193089E+00 | 0.1310810E-02 | 234      | 0.3746738E-01                                               |
|   | 0.4976874E+01 | 0.9640077E+00 | 0.1373500E-01 | @.2046209E+00 | 0.1311154E-02 | 238      | 0.3724017E-01                                               |
|   | 0.6970518E+01 | 0.8906754E+00 | 0.2010855E-01 | 0.1852137E+00 | 0.9155134E-06 | 94       | 0.3855767E-01                                               |
|   | 0.9957600E+01 | 0.8863031E+00 | 0.1300164E-01 | 0.2000779E+00 | 0.1250521E-02 | 234      | 0.3719147E-01                                               |
|   | 0.1404848E+02 | 0.9054503E+00 | 0.1339112E-01 | 0.1833600E+00 | 0.9891278E+00 | 234      | 0.3729524E-01                                               |
|   | 0.1841491E+02 | 0.8363668E+00 | 0.1099634E-01 | 0.1843415E+00 | 0.1680554E+01 | 336      | 0.3755998E-01                                               |
|   | 0.2487222E+02 | 0.7994278E+00 | 0.1518850E-01 | 0.1921554E+00 | 0.1992017E+01 | 192      | 0.3844471E-01                                               |
|   | 0.3391548E+02 | 0.7573565E+00 | 0.9707090E-02 | 0.2170580E+00 | 0.4497509E+01 | 578      | 0.3738920E-01                                               |
|   | 0.6060624E+02 | 0.6604147E+00 | 0.1049252E-01 | 0.2508167E+00 | 0.8374868E+01 | 610      | 0.3706229E-01                                               |
|   | 0.8351547E+02 | 0.5847356E+00 | 0.1459630E-01 | 0.2903003E+00 | 0.7851879E+01 | 530      | 0.3706951E-01                                               |
|   | 0.1251047E+03 | 0.4712725E+00 | 0.1883388E-01 | 0.4217901E+00 | 0.1128113E+02 | 664      | 0.3741368E-01                                               |
|   |               |               |               |               |               |          |                                                             |

MBP4MGngCl "d-MBP pD 7.0 in 4M d\_Guanidinium Hydrychlorid, 2mm hollma cell, 22 d MBP4MGnd\_fqt\_vs\_t/ns\_2136702

MBP4MGndCl "d-MBP pD 7.0 in 4M <u>d-Guanidinium</u> Hydrochlorid, 2mm <u>hellma</u> cell, 22 d MBP4MGnd\_fgt\_vs\_t/ns\_2136701

| parameter |               |
|-----------|---------------|
| q         | 0.4966323E-01 |
| g_var     | 0.1719059E-03 |
| q_unit_SI | 0.100000E+11  |
| t unit_SI | 0.1000008E-08 |
| temp      | 0.000000E+00  |
| numor1    | 21367         |
| ref1      | 21347         |
| bar1      | 21392         |

| UNTITLED            | Name Type                          | View     | Created    | Label             |
|---------------------|------------------------------------|----------|------------|-------------------|
| JNSE :: *.dtr files | minfo1 Table                       | Normal   | 05.01.21   | 23:34 NSE Headers |
| 4                   | mreport21367_7-5-2136701-v-1 Table | Maximize | d 05.01.21 | 23:34 NSE Dataset |
|                     | report21367_7-5-2136702-v-1 Table  | Hidden   | 05.01.21   | 23:34 NSE Dataset |
|                     | report21367_7-5-2136703-v-1 Table  | Hidden   | 05.01.21   | 23:34 NSE Dataset |
|                     | report21367_7-5-2136704-v-1 Table  | Hidden   | 05.01.21   | 23:34 NSE Dataset |
|                     | report21367_7-5-2136705-v-1 Table  | Hidden   | 05.01.21   | 23:34 NSE Dataset |
|                     | report21367_7-5-2136706-v-1 Table  | Hidden   | 05.01.21   | 23:34 NSE Dataset |
|                     | report21367_7-5-2136707-v-1 Table  | Hidden   | 05.01.21   | 23:34 NSE Dataset |
|                     | report21367_7-5-2136708-v-1 Table  | Hidden   | 05.01.21   | 23:34 NSE Dataset |
|                     | report21367_7-5-2136709-v-1 Table  | Hidden   | 05.01.21   | 23:34 NSE Dataset |
|                     | mreport21367_7-5-2136710-v-1 Table | Hidden   | 05.01.21   | 23:34 NSE Dataset |
|                     | mreport21367 7-5-2136711-v-1 Table | Hidden   | 05.01.21   | 23:34 NSE Dataset |

#### J-NSE interface: Multi-Fitting

| 00                                                                | JNS                                                           |                            |          | 00                                      |          |                      | FITT             | ABLE(s)                |                                                                   |                                                                 |
|-------------------------------------------------------------------|---------------------------------------------------------------|----------------------------|----------|-----------------------------------------|----------|----------------------|------------------|------------------------|-------------------------------------------------------------------|-----------------------------------------------------------------|
| Select Table of Headers                                           | Data Import M                                                 | ulti-Fitting               |          |                                         |          | 5                    | Save Current Fit | ting Session           |                                                                   |                                                                 |
| 1 info1                                                           |                                                               |                            |          | Select Fu                               | nction   | 0                    | Fitting Se       | ssion 🕞                | Generate F                                                        | Results                                                         |
| Select Row-range                                                  |                                                               |                            |          | Data                                    | Function | n                    | Parameters       | Global Lim             | nits Fit - C                                                      | ontrol                                                          |
| Erem 1                                                            |                                                               |                            |          |                                         | Share?   | ?Fron                | Value #1         | Error #1               | Vary?FromTo                                                       | Value #                                                         |
| <b>2</b> <sup>-rom: 1</sup>                                       |                                                               |                            | <u> </u> | q                                       | 0        |                      | 0.037461         |                        |                                                                   | 0.049663                                                        |
| Select Fitting Function                                           |                                                               |                            |          | AO                                      |          |                      | 1                |                        | <b>.</b> .                                                        | 1                                                               |
| doubleDiffusion                                                   |                                                               |                            |          | A1                                      | 0        |                      | 1                | ***                    |                                                                   | 1                                                               |
| doublechildsion                                                   |                                                               |                            | <b></b>  | D0                                      |          |                      | 0                |                        |                                                                   | 0                                                               |
| Init Multi-Fit                                                    |                                                               |                            |          | w0                                      | 0        |                      | 0                |                        | · · ·                                                             | 0                                                               |
| 4                                                                 |                                                               |                            |          | w1                                      | 0        | 10                   | 0                |                        |                                                                   | 0                                                               |
| 1: Select nee                                                     | eded info-tal                                                 | ole                        |          |                                         |          |                      |                  |                        |                                                                   |                                                                 |
| 1: Select nee<br>2: Select ran<br>3: Select Fitt<br>4: Push "Init | eded info-tal<br>ige of rows in<br>ing Functior<br>Multi-Fit" | ole<br>n the info-tab<br>า | ole      | Fittin                                  | g Inte   | erfa                 | ce is rea        | ady for                | global F                                                          | it                                                              |
| 1: Select nee<br>2: Select ran<br>3: Select Fitt<br>4: Push "Init | eded info-tal<br>ige of rows i<br>ing Functior<br>Multi-Fit"  | ole<br>n the info-tab<br>n | ole      | Fittin                                  | g Inte   | erfa<br>s            | ce is rea        | ady for                | global F<br>Statistics Notes                                      | it<br>[after Fit]                                               |
| 1: Select nee<br>2: Select ran<br>3: Select Fitt<br>4: Push "Init | eded info-tal<br>ige of rows i<br>ing Functior<br>Multi-Fit"  | ole<br>n the info-tab<br>n | ble      | Fittin<br>Auto Simulat                  | g Inte   | s<br>Simul           | ce is rea        | ady for                | global F<br>Statistics Notes<br>5.87776                           | it<br>[after Fit]<br>88116E+00]                                 |
| 1: Select nee<br>2: Select ran<br>3: Select Fitt<br>4: Push "Init | eded info-tal<br>ige of rows i<br>ing Functior<br>Multi-Fit"  | ole<br>n the info-tab<br>n | ble      | Fittin<br>Auto Simulat                  | g Inte   | simul<br>re Fit      | ce is rea        | Save Session<br>2/dof= | global F<br>Statistics Notes<br>5.87776<br>3.181940<br>58 ms - 11 | it<br>[after Fit]<br>88116E+00<br>00380E+05<br>iteration(s)     |
| 1: Select nee<br>2: Select ran<br>3: Select Fitt<br>4: Push "Init | eded info-tal<br>ige of rows i<br>ing Functior<br>Multi-Fit"  | ole<br>n the info-tab<br>n | ble      | Fittin Auto Simulat Fit CoubleDiffusion | g Inte   | s<br>Simul<br>re Fit | ce is rea        | Save Session<br>2/dof= | global F<br>Statistics Notes<br>5.87776<br>3.181940<br>58 ms - 11 | it<br>[after Fit] =<br>88116E+00]<br>00380E+05]<br>iteration(s) |

#### J-NSE interface: Global-Fit

|             |           |                                           |           | Data Function Parameters                | Global    | Limits Fit - Control                    |           |                                         |
|-------------|-----------|-------------------------------------------|-----------|-----------------------------------------|-----------|-----------------------------------------|-----------|-----------------------------------------|
|             | Checks #1 | Dataset #1                                | Checks #2 | Dataset #2                              | Checks #3 | Dataset #3                              | Checks #4 | Dataset #4                              |
| Data Set(s) |           | report21367_7-5-2136701-v-1_Sqt-To-Sq     |           | report21367_7-5-2136702-v-1_Sqt-To-Sq   |           | report21367_7-5-2136703-v-1_Sqt-To-Sq   |           | report21367_7-5-2136704-v-1_Sqt-To-Sq   |
| N           | N 🔁       | 15                                        | N O       | 15                                      | N 🖸       | 15                                      | N 🖸       | 15                                      |
| First Point |           | 1                                         | 0         | 1                                       | 0         | 1                                       | 0         | 1                                       |
| Last Point  | 0         | 15                                        | 0         | 15                                      | 0         | 15                                      | 0         | 15                                      |
| Weighting   | 💟 on      | report21367_7-5-2136701-v-1_d-Sqt-To-Sq 👩 | 💟 on      | report21367_7-5-2136702-v-1_d-Sqt-To-Sq | 🖸 on      | report21367_7-5-2136703-v-1_d-Sqt-To-Sq | 💟 on      | report21367_7-5-2136704-v-1_d-Sqt-To-Sq |

| Data                            | Function Parameters                                                                                                    | Global Limits                                                             | Fit - Control |   |
|---------------------------------|----------------------------------------------------------------------------------------------------|---------------------------------------------------------------------------|---------------|---|
| doubleDiffusi                   | ion                                                                                                    |                                                                           |               |   |
| # Parameters                    | s: 7 C # Indep. Variables:                                                                                                    | 1 0 # Dep.                                                                | Variables: 4  | 1 |
| doubleDiffusi                   | ion                                                                                                    |                                                                           |               |   |
| Two exponer                     | ntial decaving functions describing diffu                                                                                                    | sion.                                                                     |               |   |
| mothu l/a f                     | 1 4 1 4 4 0 5 4 4 0 5 4 4 0 5 4 4 0 1 4 0 1 1 1 1 | 0-4( -40 (D 0)                                                            | 0.000000      |   |
| math:: I(g.t                    | n = 0 10/1-0/2/11 11 + 11 5 1/1 1/2//2/11 +                                                                                                    |                                                                           |               |   |
|                                 | 1)-A_10 (-4 2 (D_11+0.5W_1 21 2))+1                                                                                                    | 4_2er(-qr2 (D_2t +                                                        | 0.5W_2^2t^2)} |   |
|                                 | ()=A_16 (-4 2 (D_1(+0.5w_1 2(2))+)                                                                                                    | 4_20'\-q''2 (D_2t +                                                       | 0.5W_2^2(^2)} |   |
|                                 | ין=ר_ופיניע צ (ש_ווד ט.טש_ו צו צו) דו                                                                                                    | 4_20^{-q^2 (U_2t +                                                        | 0.5W_2*2(*2)} |   |
|                                 | () IO ( ' ע צ ( D II + 0.5wI - 2i - 2)) + 1                                                                                                    | 4_2e^{-q^2 (D_2t +                                                        | 0.5W_2^2{^2}} |   |
| q                               | Wavevector                                                                                                    | 4_28°{-q°2 (D_2ĭ +                                                        | 0.5w_2*2(*2)} |   |
| q<br>A0                         | Wavevector<br>Prefactor                                                                                                    | 4_28°{-q°2 (D_2ĭ +                                                        | 0.5W_2"2{"2}} |   |
| q<br>A0<br>A1                   | Wavevector<br>Prefactor<br>Prefactor                                                                                                    | 4_28°{-q^2 (D_2t +                                                        | 0.5w_2*2(*2)} |   |
| q<br>A0<br>A1<br>D0             | Wavevector<br>Prefactor<br>Diffusion coefficient in units [ [c                                                                                                    | a_zer(-qr2 (D_2t +                                                        | 0.5w_2*2(*2)} |   |
| q<br>A0<br>A1<br>D0<br>D1       | Wavevector<br>Prefactor<br>Diffusion coefficient in units [ [c<br>Diffusion coefficient in units [ [c                                                                                                    | 4_28°(-q°2 (D_2t +<br>]]**-2/[t] ]<br>]**-2/[t] ]                         | 0.5w_2*2(*2)} |   |
| q<br>A0<br>A1<br>D0<br>D1<br>w0 | Wavevector<br>Prefactor<br>Diffusion coefficient in units [ [c<br>Width of diffusion coefficient di                                                                                                    | a_zer(-qr2 (D_2t +<br>]**-2/[t] ]<br>]**-2/[t] ]<br>stributions in D unit | 0.5w_2*2(*2)} |   |

#### 1: q-values moved from info-table

|        |               |          |          | Data Funct  | ion Para | meters GI | obal Limits | Fit - Control |          |            |          |        |
|--------|---------------|----------|----------|-------------|----------|-----------|-------------|---------------|----------|------------|----------|--------|
| Gharot | Vary1110IIITo | Value #1 | Citor #1 | VaryThom.To | Value #2 | End #2    | VaryThomTo  | Value #0      | Enter #G | VaryThomTo | Value P4 | End #4 |
|        |               | 0.037461 | ***      |             | 0.049663 | ***       |             | 0.062617      |          |            | 0.075197 | ***    |
| 0      |               | 1        |          | <b>17</b>   | 1        |           | <b>17</b>   | 1             |          | <b>1</b> 2 | 1        |        |
|        | <b>2</b>      | 1        |          | <b>2</b>    | 1        |           | <b>.</b>    | 1             |          | <b>2</b>   | 1        |        |
|        | <b>.</b>      | 0        |          | <b>.</b> .  | 0        |           | <b>.</b> .  | 0             |          |            | 0        |        |
| 0      | <b>.</b> .    | 0        |          |             | 0        |           | <b>.</b>    | 0             |          | <b>2</b>   | 0        |        |
| 0      |               | 0        | ***      |             | 0        |           |             | 0             |          |            | 0        | ***    |
| 0      | 0             | 0        |          | 0.4         | 0        |           | <b>—</b>    | 0             | ****     | 0          | 0        |        |

DAN

SANS

SVD

#### **NSE: Global Fit**

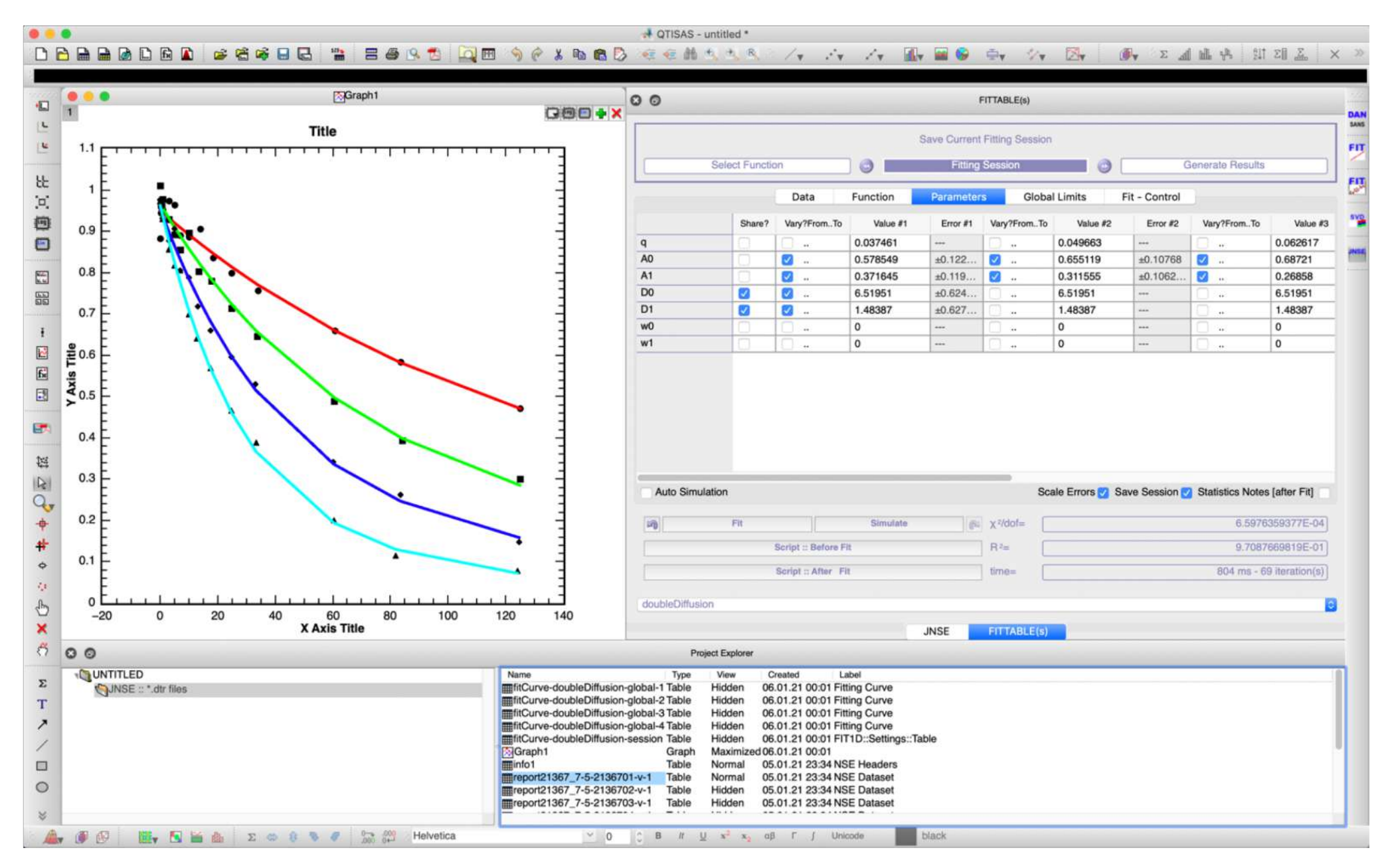